## Kurzanleitung für die Nutzung des Elektronischen Spielberichtes für Hallenturniere (Futsal)

## 1. Erstellen der Spielberechtigungsliste

Auch für die unter dem Hallendach spielende Mannschaft muss wie für die Mannschaft auf dem "Feld" eine Spielberechtigungsliste erstellt werden. Dabei wählt man wie gewohnt den Menüpunkt "Spielberechtigungsliste" und muss im Weiteren darauf achten immer als Sportdisziplin / Wettkampftyp "Hallenfußball" auszuwählen. Des Weiteren muss die entsprechende Kennung für die Spielklasse "Hallen-Kreisturnier" (zusätzlich zu "Kreisoberliga" oder "1. Kreisliga (A)" über die Vereinsadministration berechtigt worden sein, sollte es Probleme mit dem Zugang geben, bitte an Stefan Zock oder Thomas Heyne wenden.)

|                                                             | Gemeldete Mannschaften                                                                          |                              |                  |                             |                     |                 |  |  |  |  |  |  |
|-------------------------------------------------------------|-------------------------------------------------------------------------------------------------|------------------------------|------------------|-----------------------------|---------------------|-----------------|--|--|--|--|--|--|
|                                                             | Vereins- und Mar                                                                                | inschaftssuche               |                  |                             |                     |                 |  |  |  |  |  |  |
| SPIELBERIUHTE<br>Spielplan<br>Statistiken<br>Offene Sperren | Saison                                                                                          |                              | Suchen           |                             |                     |                 |  |  |  |  |  |  |
| Spielberechtigungsliste                                     | Seite 1/1 (1 Treffer insgesamt)                                                                 |                              |                  |                             |                     |                 |  |  |  |  |  |  |
| LIVETICKER                                                  | 🛯 Nummer                                                                                        | Vereinsname                  | Mannschaftsart   | Mannschaftsname             | Spielklasse Status  |                 |  |  |  |  |  |  |
|                                                             | 63002065                                                                                        | Sportfreunde 01 Dresden-Nord | Herren           | Sportfreunde 01 Dresden-No  | ord Kreisoberliga   | in Bearbeitung  |  |  |  |  |  |  |
|                                                             | Zurück                                                                                          |                              |                  |                             |                     |                 |  |  |  |  |  |  |
|                                                             | Gemeldete Man                                                                                   | nschaften                    |                  |                             |                     |                 |  |  |  |  |  |  |
| ERGEBNISMELDUNG<br>SPIELBERICHTE<br>Spielplan               | Vereins- und Mannschaftssuche       Saison       16/17       Sportdisziplin       Hallenfußball |                              |                  |                             |                     |                 |  |  |  |  |  |  |
| Statistiken<br>Offene Sperren                               |                                                                                                 |                              |                  |                             |                     | Suchen          |  |  |  |  |  |  |
| Spielberechtigungsliste                                     | Seite 1/1 (1 Treffer insgesamt)                                                                 |                              |                  |                             |                     |                 |  |  |  |  |  |  |
| LIVETICKER<br>DASS ONLINE                                   | 🛯 Nummer                                                                                        | Va Vereinsname               | Mannschaftsart M | lannschaftsname             | Spielklasse         | Status          |  |  |  |  |  |  |
|                                                             | 63002065                                                                                        | Sportfreunde 01 Dresden-Nord | Herren S         | portfreunde 01 Dresden-Nord | Hallen-Kreisturnier | nicht vorhanden |  |  |  |  |  |  |
|                                                             | Es existiert kein                                                                               | e Spielberechtigungsliste    |                  |                             |                     |                 |  |  |  |  |  |  |

Da bisher noch keine Spielberechtigungsliste für den Wettkampftyp "Hallenfußball" existiert, erhält man in der Trefferliste den Status "nicht vorhanden" und bei mouse-over auf das Bearbeitungssymbol den Hinweis "Es existiert keine Spielberechtigungsliste". Nach Klick auf das Bearbeitungssymbol gelangt man in die Spielberechtigungsliste, so wie man es auch für die Meisterschaft auf dem "Feld" kennt.

|                                                                                                    | Sportfreunde 01 E<br>Sportfreunde 01 Dresden<br>Sächsischer Fußball-Verb                                                                                                    | Dresden-Nord  <br>Nord   63002065   P<br>and | <b>Hallen-Kreistur</b><br>Greis Dresden | nier   Herren                       |  |  |  |  |  |  |  |  |
|----------------------------------------------------------------------------------------------------|----------------------------------------------------------------------------------------------------|----------------------------------------------|-----------------------------------------|-------------------------------------|--|--|--|--|--|--|--|--|
| Fehlermeldungen / Hi                                                                                                 | nweise                                                                                                    |                                              |                                         |                                     |  |  |  |  |  |  |  |  |
| Für die Einhaltung der R<br>Geschlecht und vorzeiti                                                                  | legeln des Verbandes ist der Vereir<br>gem Herren-/Frauenspielrecht!                                                                                                    | n selbst verantwortlich. [                   | as Programm prüft nicht                 | : die Zulässigkeit bezüglich Alter, |  |  |  |  |  |  |  |  |
| Veröffentlichung                                                                                                    |                                                                                                    |                                              |                                         |                                     |  |  |  |  |  |  |  |  |
| <ul> <li>Die Spielerliste soll i<br/>und auf der Plattfor<br/>veröffentlicht werde<br/>Die Zustimmung der</li> </ul> | Die Spielerliste soll in Online-Medien, wie z.B. auf den Internet-Seiten des Vereins und Verbands<br>und auf der Plattform des Amateurfußballs "FUSSBALL.DE", einschließlich der damit verbundenen mobilen Angebote<br>veröffentlicht werden.<br>Die Zustimmung der Spieler hierzu liegt vor. |                                              |                                         |                                     |  |  |  |  |  |  |  |  |
| Mannschaftsdaten                                                                                                    |                                                                                                    |                                              |                                         |                                     |  |  |  |  |  |  |  |  |
| Mannschaft hat                                                                                                    | Feste Rückennummern                                                                                                    |                                              |                                         |                                     |  |  |  |  |  |  |  |  |
| Trainer                                                                                                    |                                                                                                    |                                              |                                         | Ŷ                                   |  |  |  |  |  |  |  |  |
| Adress- u<br>Adresse"                                                                                                | nd Kontaktdaten der im DFBnet                                                                                                    | t "öffentlichen                              | Lizenz                                  | Gültigkeit                          |  |  |  |  |  |  |  |  |
| 9 🖗 🖬                                                                                                    | a, 1270 Dealler Jan Saniberg                                                                                                    | 1 .representativ                             |                                         |                                     |  |  |  |  |  |  |  |  |
| Zurück                                                                                                    |                                                                                                    |                                              |                                         | Speichern                           |  |  |  |  |  |  |  |  |
| Aktive Spieler (0)                                                                                                   | Inaktive Spieler (0) Alle Spiele                                                                                                    | er (0) Mannschaftsbe                         | treuer Dokumente                        |                                     |  |  |  |  |  |  |  |  |
| Spielberechtigungslist                                                                                               | e                                                                                                    |                                              |                                         |                                     |  |  |  |  |  |  |  |  |
| Zurück Drucke                                                                                                    | n Historie                                                                                                    |                                              |                                         | Hinzufügen                          |  |  |  |  |  |  |  |  |

Nun können über den Button "Hinzufügen" die 10 für die Hallenmeisterschaft in Frage kommenden Spieler auf die Spielberechtigungsliste gesetzt werden. Damit erscheinen diese dann im Pool der einsetzbaren Spieler im Spielbericht.

## 2. Erstellen des Spielberichtes für das 1. Spiel des Turniers

Für das jeweils erste Spiel der Mannschaft muss der Spielbericht wie auf dem "Feld" ganz normal erstellt werden.

|                                                                                                    | berechtigte Mannschaften                                                                                                    |       |    |            |       |    |                              |                              |          |        |  |  |
|----------------------------------------------------------------------------------------------------|----------------------------------------------------------------------------------------------------|-------|----|------------|-------|----|------------------------------|------------------------------|----------|--------|--|--|
| ERGEBNISMELDUNG<br>SPIELBERICHTE<br>Spielplan<br>Statistiken<br>Offene Sperren<br>Spielberechtigungsliste | Spielsuche         Datumsbereich       14.01.2017         bis       27.02.2017         Wettkampftyp       Hallenmeisterschaft         Mannschaftsart       Herren         Eingaben leeren       Suchen |       |    |            |       |    |                              |                              |          |        |  |  |
| LIVETICKER                                                                                                |                                                                                                    | Spiel |    | Anstoß     |       | ST | Heimmannschaft               | Gastmannschaft               | Ergebnis | Status |  |  |
| PASS ONLINE                                                                                               | Herren, Hallen-Kreisturnier, Kreis Dresden<br>731260 - 4. Feldschlößchen Hallenmeisterschaften, Gruppe 3                                                                                               |       |    |            |       |    |                              |                              |          |        |  |  |
|                                                                                                    | <u>.</u>                                                                                                    | 003   | So | 15.01.2017 | 10:30 | 1  | Sportfreunde 01 Dresden-Nord | SG Motor DrTrachenberge      |          | õ      |  |  |
|                                                                                                    | <u>.</u>                                                                                                    | 006   | So | 15.01.2017 | 11:15 | 1  | TSV Rotation Dresden         | Sportfreunde 01 Dresden-Nord |          | Ő      |  |  |
|                                                                                                    | <u>.</u>                                                                                                    | 009   | So | 15.01.2017 | 12:00 | 1  | Sportfreunde 01 Dresden-Nord | Radeberger SV                |          | õ      |  |  |
|                                                                                                    | <u>.</u>                                                                                                    | 012   | So | 15.01.2017 | 12:45 | 1  | SG Einheit Dresden-Mitte     | Sportfreunde 01 Dresden-Nord |          | Ő      |  |  |
|                                                                                                    | <u>.</u>                                                                                                    | 015   | So | 15.01.2017 | 13:30 | 1  | TSV Reichenberg-Boxdorf      | Sportfreunde 01 Dresden-Nord |          | õ      |  |  |
|                                                                                                    | <u>.</u>                                                                                                    | 019   | So | 15.01.2017 | 14:30 | 1  | Sportfreunde 01 Dresden-Nord | SG Dölzschen                 |          | õ      |  |  |

| Aktuelle Au                | ıswahl                                               |                              |                                    |                       |                         |                    |      |                  |                           |                                 |                              |        |        |           |          |
|----------------------------|------------------------------------------------------|------------------------------|------------------------------------|-----------------------|-------------------------|--------------------|------|------------------|---------------------------|---------------------------------|------------------------------|--------|--------|-----------|----------|
| Spieltag -                 | Datum: 💧                                             | -26.11.20                    | 16 (Samslag)                       | Bege                  | egnung:                 |                    | н    | -                |                           |                                 |                              |        |        |           |          |
| Freigabest<br>Heim/Gast:   | Freigabestatus In Planung / In Planung<br>Heim/Gast: |                              |                                    | Stad                  | Stadion - Ort:          |                    |      |                  | alkalle Th                | quest 8                         | ogenrach                     |        |        |           |          |
| In der Spalt               | te n.ö. in d                                         | er Aufstellur                | ıg können Sie d                    | lie Veröf             | fentlichu               | ung de             | s Sj | pielern          | amens ste                 | uern.                           |                              |        |        |           |          |
|                            |                                                      |                              |                                    |                       |                         |                    |      |                  |                           |                                 |                              |        |        |           |          |
| Anfangsauf                 | fstellung H                                          | eim                          |                                    |                       |                         |                    |      |                  |                           |                                 |                              |        |        |           |          |
| Spielbere                  | chtigungsl                                           | iste                         |                                    |                       |                         | •                  | ↔    | Aufst            | tellung Spi               | ieler                           |                              |        |        |           |          |
| Nr Nar                     | ne                                                   |                              | Geb.<br>Datum                      | Hin-<br>weis          | vs A                    |                    |      | Nr               | Name                      | Geb.<br>Datum                   | Hin-<br>weis                 | с      | т<br>w | L<br>VS A | n.<br>ö. |
|                            | offer, Kal                                           |                              | 21.42.2006                         |                       |                         | 0                  |      |                  |                           |                                 |                              |        |        | 0 0       |          |
| 8                          | e, merana                                            |                              | 22.06.2008                         |                       |                         | 0                  |      |                  |                           |                                 |                              |        |        |           |          |
| 8 2                        |                                                      |                              | 22.00.000                          |                       | - 2                     |                    |      |                  |                           |                                 |                              |        |        |           |          |
| H _                        | _                                                    |                              |                                    |                       | - 1                     | õ                  |      |                  |                           |                                 |                              |        |        |           |          |
| H _                        | Ann. Chana                                           | _                            | 12.01.000                          |                       |                         | õ                  |      |                  |                           |                                 |                              |        |        |           |          |
| E m                        | frage lossings                                       |                              | 08.08.2007                         |                       |                         | (i)                |      |                  |                           |                                 |                              |        |        |           |          |
| Comp.                      | aj, Emanual                                          |                              | 17.10.2007                         |                       | 1.1                     | <b>(i)</b>         |      |                  |                           |                                 |                              |        |        |           |          |
|                            | es, Patter                                           |                              | 05.12.2008                         |                       | 1.1                     | <b>(i)</b>         |      |                  |                           |                                 |                              |        |        |           |          |
|                            | , maximize                                           |                              | 20.07.2008                         |                       |                         | (i)                |      |                  |                           |                                 |                              |        |        |           |          |
|                            |                                                      |                              |                                    |                       | 0 10                    |                    |      |                  |                           |                                 |                              |        |        |           |          |
| Bitte beach<br>Spielberich | hten Sie: Di<br>ten oder au                          | ie Anzeige d<br>Is technisch | er Sperren ist (<br>en Gründen, Di | evt. nich<br>e Verein | it vollsta<br>e sind fi | ändig,<br>ür die l | weg  | jen ur<br>altuno | ibekannter<br>i der Sperr | Sperren aus a<br>en selbst vera | anderen Ligen<br>Intwortlich | ı, nic | ht fr  | eigegel   | benen    |
| opicioenen                 |                                                      |                              | ien orandem bi                     | e verein              | c sind n                |                    |      | arcang           | g der open                | en seisse vere                  |                              |        |        |           |          |
| Zurück                     |                                                      |                              |                                    |                       |                         |                    |      |                  |                           |                                 |                              |        |        | Spei      | chern    |

Auf der linken Seite erscheinen dann die vorher auf die Spielberechtigungsliste gesetzten 10 Spieler. Auf der rechten Seite erscheint beim Bearbeiten eines Spielberichtes für Hallenturniere lediglich der Block "Aufstellung Spieler". Der aus dem "Feld" bekannte und unten rechts befindliche Block "Aufstellung Auswechselspieler" ist per Konfiguration weggeblendet worden, da man davon ausgeht, dass alle 10 Spieler auch letztlich im Turnier zum Einsatz kommen. Es müssen hier also keine Spieler auf die Auswechselbank geschoben werden.

| Mann  | schaftsaufstellungen          |                |              |         |         |          |             |                |                    |              |         |      |
|-------|-------------------------------|----------------|--------------|---------|---------|----------|-------------|----------------|--------------------|--------------|---------|------|
| Aufs  | tellung Spieler               |                |              |         |         | Aufs     | tellung A   | uswechselspie  | ler                |              |         |      |
| Nr    | Name                          | Geb.<br>Datum  | Hin-<br>weis | L<br>VS | Α       | Nr       | Name        |                | Geb.<br>Datum      | Hin-<br>weis | L<br>VS | Α    |
| 1     | kumüller, Kal                 | 21.42.200      | PR.C.A       |         |         |          |             |                |                    |              |         |      |
| 2     | taum, Alexander               | 23.08.200      | -            |         |         |          |             |                |                    |              |         |      |
| 3     | Autoban, Hilan                | 23.47.200      | 1.0-0        |         |         |          |             |                |                    |              |         |      |
| 4     | terrert, Hannes               | 10.08.200      | 19-0         |         |         |          |             |                |                    |              |         |      |
| 5     | herment, Oliver               | 94.27.200      | -            |         |         |          |             |                |                    |              |         |      |
| 6     | Berlen, Ovistian              | 12.41.200      | 1.0-0        |         |         |          |             |                |                    |              |         |      |
| 7     | Leyes, Peter                  | 96.12.200      | -            |         |         |          |             |                |                    |              |         |      |
| 8     | Faches, Jonas                 | 14.04.200      | 194          |         |         |          |             |                |                    |              |         |      |
| 9     | legaj, Enanual                | 17.18.200      | 19-0         |         |         |          |             |                |                    |              |         |      |
| 10    | iras, Hasimilan               | 21.47.200      | -            |         |         |          |             |                |                    |              |         |      |
| Mit " | Sp" gekennzeichnete Spieler/- | in sind laut S | ystem ge     | esperrt | , die . | Aufstell | ung liegt i | n der Verantwo | rtung des Vereins. |              |         |      |
| Zuri  | ick Drucken                   |                | Pre          | sse (c  | sv)     | Press    | e (pdf)     | Speichern      | Aufstellung bearl  | peiten       | Freig   | eben |

Wie gewohnt ist die Aufstellung im Anschluss zu speichern und freizugeben. Die Auswechselbank bleibt aus oben genannten Gründen leer.

## 3. Erstellen des Spielberichtes für alle folgenden Spiele des Turniers

Für alle weiteren Spieles des Turniers wird aus dem jeweils vorher freigegebenen Spiel die Aufstellung mit den 10 Spielern automatisch vorgeblendet. Es muss also lediglich der Spielbericht für die weiteren Spiele jeweils geöffnet, gespeichert und gleich wieder freigegeben werden.